#### 1. การเข้าสู่ระบบ ManageEngine ServiceDesk Plus

1.1 เข้าระบบจากหน้า Internet พิมพ์ที่ URL ว่า 192.168.3.191

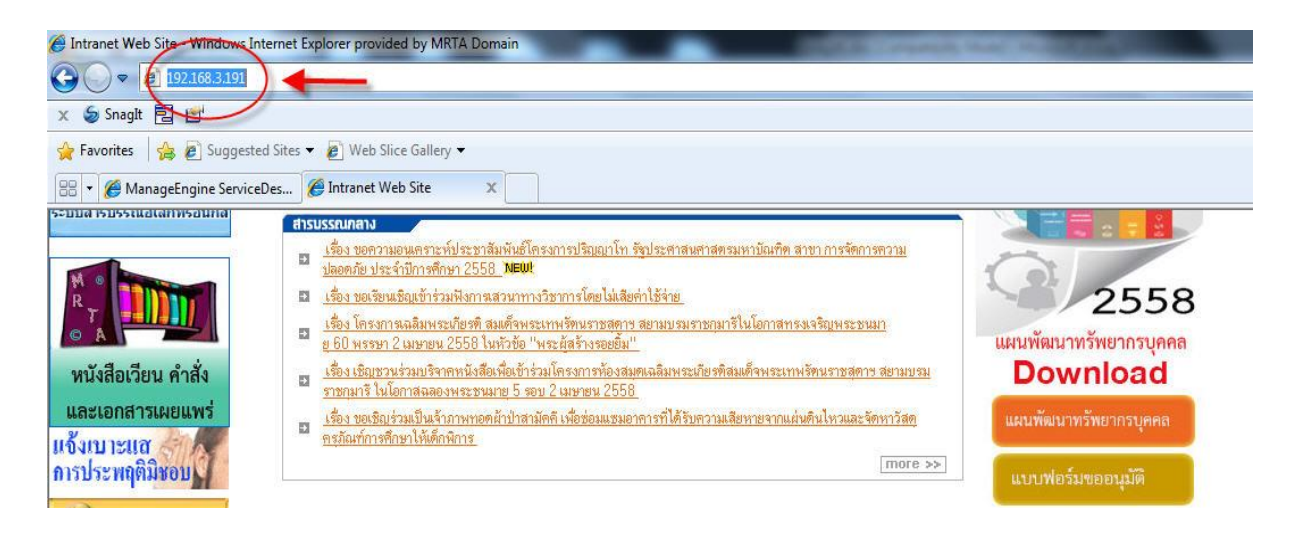

 1.2 เข้าสู่หน้าจอ Login โดยใช้ รหัส Username และ Password ของการ Login เข้าเครื่อง ครั้งแรก (รหัสใช้อันเดียวกัน)

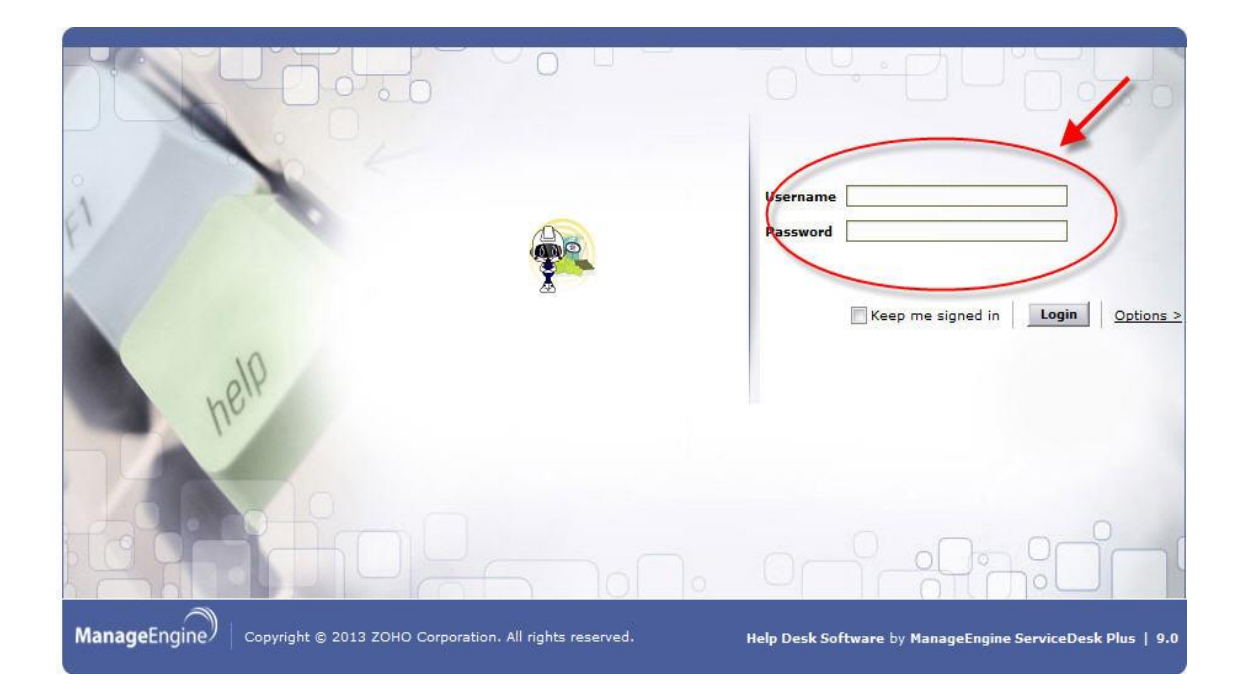

### 2. ขั้นตอนการใช้งาน

# 2.1 เข้ามาที่เมนู "Requests"

| Home Requests Solutions |                    |  |
|-------------------------|--------------------|--|
|                         |                    |  |
| My Pending Requests 👻   | หมายเลขคำร้องขอ ไป |  |

#### 2.2 คลิก "สร้างใบคำร้อง" เพื่อแจ้งปัญหา

| ServiceDesk             | Home      | Requests Solutio | ns              |                  |  |
|-------------------------|-----------|------------------|-----------------|------------------|--|
| บัญหาใหม่               |           |                  |                 |                  |  |
| ค้นหา                   | คำร้อง    | ขอทั้งหมดของฉัน  | • หมายเลขศ      | กำร้องขอ ไป      |  |
| Enter Solutions Keyword | สร้างใบต่ | nšav 0-0 of 0  ( | ดิ 🕘 🕞 🕅 🛛 แสดง | 50 v per page    |  |
| Persont Itoma           | ID        | เรื่อง 🖈         | ชื่อผู้ขอ       | ผู้ได้รับมอบหมาย |  |

- 2.3 กรอกรายละเอียดให้คบถ้วนดังนี้
  - 1. E-mail ของเราที่สามารถติดต่อกลับได้
  - 2. เรื่อง คือ หัวข้อเรื่องที่ต้องการจะแจ้งปัญหา
  - 3. ลักษณะ คือ รายละเอียดของปัญหา
  - 4. สิ่งที่แนบ คือ เราสามรถแนบไฟล์หรือรูปงานของเรามาได้โดยคลิกที่ปุ่ม

"แนบไฟล์" (ในกรณีที่มีรูปภาพแนบมา)

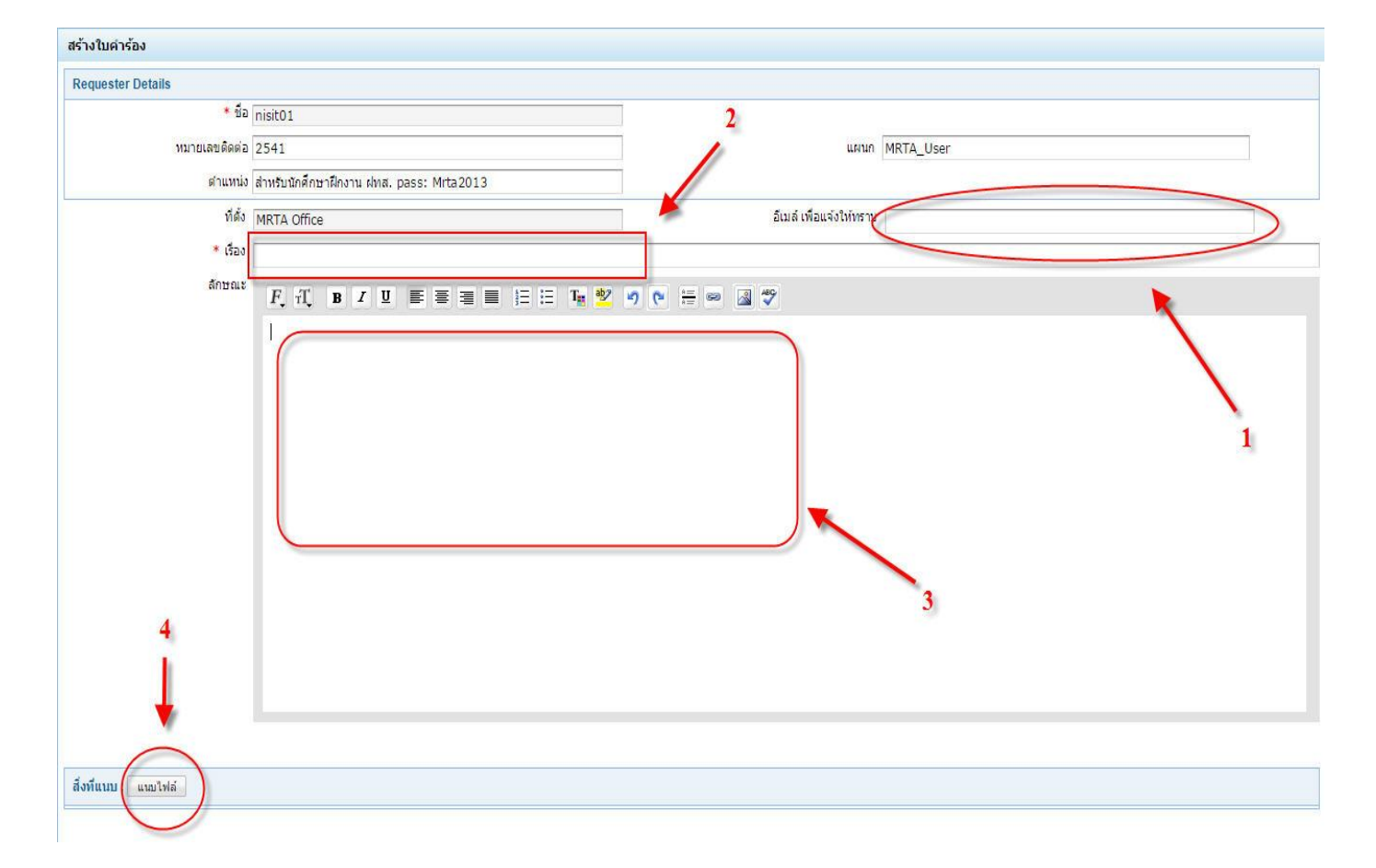

## 2.6 เมื่อกรอกเสร็จให้คลิกที่ "เพิ่มคำร้อง"

| สิ่งที่แนบ : แนบไฟล์ |                               |
|----------------------|-------------------------------|
|                      | N                             |
|                      |                               |
|                      | เพิ่มศำร้องขอ ดั้งใหม่ ยกเลิก |
|                      |                               |

## 2.7 จะปรากฏรายละเอียดของปัญหาที่ผู้ใช้กรอก และเนื้อหา เพื่อให้ผู้ใช้ได้ตรวจสอบ

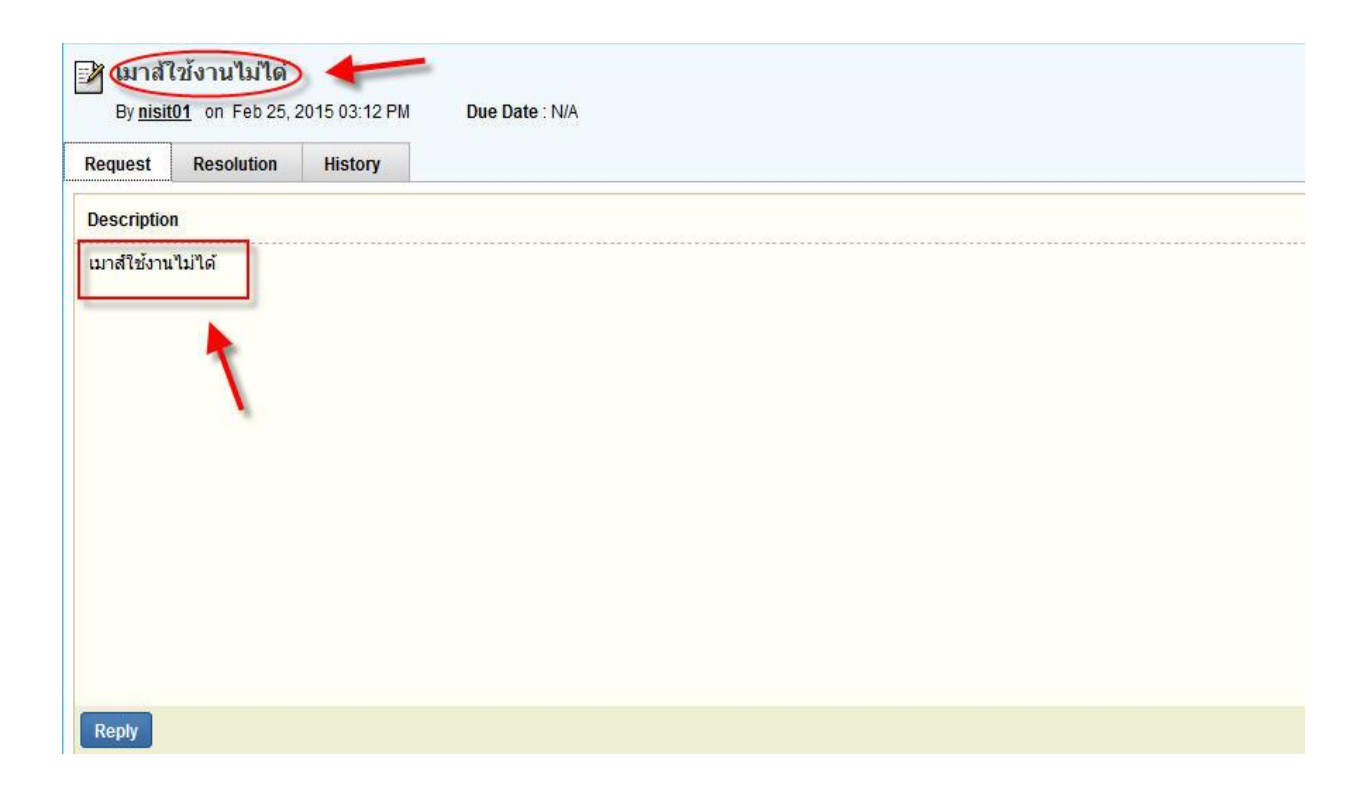

## 2.8 ด้านถ่างจะเป็นข้อมูล การแจ้ง ของเรามีทั้งชื่อ เบอร์ติดต่อกลับและ E-mail

| Request Details   |                 |                       |                       |
|-------------------|-----------------|-----------------------|-----------------------|
| Technician        | Not Assigned    | สถานะ                 | Open                  |
| Category          | General         | Priority              | ปกติ                  |
| Subcategory       | Not Assigned    | Level                 | Not Assigned          |
| Item              | Not Assigned    | Mode                  | โทรศัพท์              |
| ที่ดั้ง           | MRTA Office     |                       |                       |
| Created By        | nisit01         | แผบก                  | MRTA_User             |
| Template          | Default Request | วันที่สร้าง           | Feb 27, 2015 01:31 PM |
| DueBy Date        | -               | Last Update Time      | Not Assigned          |
| Requester Details |                 |                       |                       |
| ชื่อผู้ขอ         | nisit01         | E-mail Address        | nisit01@mrta.co.th    |
| หมายเลขติดด่อ     | 2541            | หมายเลชโทรศัพท์มือถือ | 0922588587            |
| แคนก              | MRTA_User       | Business Impact       | 1.<br>200             |
|                   |                 |                       |                       |

## 2.9 เมื่อดูว่าข้อมูลครบถ้วนแล้วให้คลิก "Reply"

| By <u>nisit01</u> on Feb 25, 2015 03:21 PM |            | 2015 03:21 PM | Due Date : N/A |
|--------------------------------------------|------------|---------------|----------------|
| Request                                    | Resolution | History       |                |
| Descriptio                                 | n          |               |                |
| เมาส์ใช้งาน                                | เไม่ได้    |               |                |
|                                            |            |               |                |
| Reply                                      | )          |               |                |

# 2.10 จะมีหน้าต่างโชว์ขึ้นมาอีกครั้งให้คลิก "Add"

| Reply                                                 | * Mandatory Field |
|-------------------------------------------------------|-------------------|
| * Subject Re: [Request ID :##228##] : ພາລ໌ໃຫ້ທານໃນໃຕ້ |                   |
| F, fT, B I U ≡ ≡ ≡ ⊟ ⊞ ™ ♥ ♥ № ∺ ∞ ⊠ 🖑 🎔              |                   |
| Category : General<br>Description : แกล์ใช้งานไม่ได้  |                   |
| Attach file                                           |                   |
| Add dancel                                            |                   |
|                                                       |                   |

## 2.11 ให้ตรวจสอบข้อมูลที่แจ้งคังนี้

## 1. ปรากฏหมายเลขลำคับการร้องขอที่แจ้งปัญหา

# 2. เป็นรูปการส่งที่สำเร็จ มีชื่อ และวันที่ส่ง

| หมายเลขคำร่                 | ้องขอ : 251                                   | _             | Actions 👻 Reply 👻 | ] |  |  |
|-----------------------------|-----------------------------------------------|---------------|-------------------|---|--|--|
| 📝 เมาส์ไ<br>By <u>nisit</u> | ใช้งานไม่ได้<br>1 <mark>01</mark> on Feb 27,2 | 2015 01:31 PM | Due Date : N/A    |   |  |  |
| Request                     | Resolution                                    | History       |                   |   |  |  |
| ลักษณะ                      |                                               |               |                   |   |  |  |
| <b>เ</b> มาส์ใช้งาน"        | <b>เ</b> ม'ได้                                |               |                   |   |  |  |
| Reply                       |                                               |               | 2                 |   |  |  |
| Requeste                    | r Conversatio                                 | ns            |                   |   |  |  |
| nisiti                      | 01 on Feb 27, 20                              | 015 01:34 PM  | )                 |   |  |  |

#### 3. การติดตามการแจ้งปัญหา

มาที่เมนู "Home" เพื่อดูสถานะที่แจ้งปัญหาผ่านระบบ ซึ่งอยู่ที่เมนูย่อย "Requests"
คลิกที่ตัวเลขของ "รอดำเนินการ"

| ManageEngine<br>ServiceDesk <sup>plus</sup> Home Requi | ests Solutions                                                                  |
|--------------------------------------------------------|---------------------------------------------------------------------------------|
| ปัญหาใหม่                                              |                                                                                 |
| 🔓 คำร้องขอทั้งหมดของฉัน                                | Submit your request                                                             |
| รอดำเนินการ                                            |                                                                                 |
| รอการอนุมัติ 0                                         | Popular Solutions                                                               |
| รู้เรียง ประกาศ                                        | To move data from one installation<br>You can move the data from the existing s |
| io active announcements iouno<br>แสดงทั                | How to generate a Support file ?<br>Please follow the steps mentioned below fo  |
|                                                        | Modify Login screens and Logout s<br>Find below the procedure to meet with you  |
|                                                        | Troubleshooting DCOM Error<br>'Either access denied for the user or the re      |

#### 3.2 ใน Requests จะประกอบด้วย

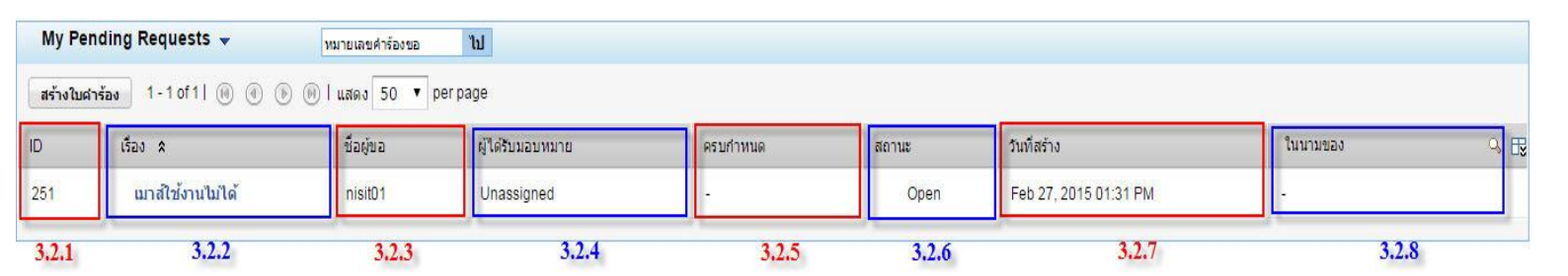

- 3.2.1 ID คือ หมายเลขในการแจ้งปัญหา
- 3.2.2 เรื่อง คือ หัวข้อในการแจ้งปัญหา
- 3.2.3 ชื่อผู้ขอ คือ ชื่อของผู้แจ้งปัญหา
- 3.2.4 ผู้ได้รับมอบหมาย คือ กำหนดส่งให้ถึง
- 3.2.5 ครบกำหนด คือ ระยะเวลากำหนดเวลาการทำงาน
- 3.2.6 สถานะ คือ สถานะการรับทราบการแก้ปัญหาจากเจ้าหน้าที่
- 3.2.7 วันที่สร้าง คือ วัน/เดือน/ปี ที่แจ้งปัญหา
- 3.2.8 ในนามของ คือ ชื่อผู้ดำเนินการ

# 3.3 หากคลิกเรื่องตรงหัวข้อ "เรื่อง"ในหน้านี้จะเป็นการแสดงรายละเอียดเกี่ยวกับปัญหา

| My Pe   | ending Requests 👻    | หมายเลขคำร้องขอ | ไป               |          |       |
|---------|----------------------|-----------------|------------------|----------|-------|
| สร้างใบ | ศาร้อง 1-1of1  🛞 🛞 🖲 | 🖲 I แสดง 50 🔻   | perpage          |          |       |
| ID      | เรื่อง 🛠 🖌           | ชื่อผู้ขอ       | ผู้ได้รับมอบหมาย | ครบกำหนด | สถานะ |
| 251     | แมาส์ไข้งานไม่ได้    | nisit01         | Unassigned       | 2        | Open  |

| หมายเลขคำร่  | ร้องขอ : 251                  |               | Actions 🔻 | Reply 🔻  |  |
|--------------|-------------------------------|---------------|-----------|----------|--|
| 📝 เมาส์ไ     | ใช้งานไม่ได้<br>101 on Eeb 27 | 2015 01-21 PM | Пие Па    | to · N/A |  |
| Dy man       | Resolution                    | History       | Due Da    | IC. IV/A |  |
| Request      |                               |               |           |          |  |
| ลักษณะ       |                               |               |           |          |  |
| เมาส์ใช้งานไ | ไม่ได้                        |               |           |          |  |
|              |                               |               |           |          |  |
|              |                               |               |           |          |  |
|              |                               |               |           |          |  |
|              |                               |               |           |          |  |
|              |                               |               |           |          |  |
|              |                               |               |           |          |  |
|              |                               |               |           |          |  |
|              |                               |               |           |          |  |
|              |                               |               |           |          |  |
|              |                               |               |           |          |  |
| Reply        |                               |               |           |          |  |
|              |                               |               |           |          |  |

- nisit01 on Feb 27, 2015 01:34 PM

| Request Details   |                 |                       |                       |
|-------------------|-----------------|-----------------------|-----------------------|
| Technician        | Not Assigned    | สถานะ                 | Open                  |
| Category          | General         | Priority              | ปกติ                  |
| Subcategory       | Not Assigned    | Level                 | Not Assigned          |
| Item              | NotAssigned     | Mode                  | โทรศัพท์              |
| ทีดัง             | MRTA Office     |                       |                       |
| Created By        | nisit01         | แผนก                  | MRTA_User             |
| Template          | Default Request | วันที่สร้าง           | Feb 27, 2015 01:31 PM |
| DueBy Date        | -               | Last Update Time      | Not Assigned          |
| Requester Details |                 |                       |                       |
| ชื่อผู้ขอ         | nisit01         | E-mail Address        | nisit01@mrta.co.th    |
| หมายเลขดิดต่อ     | 2541            | หมายเลขโทรศัพท์มือถือ | 0922588587            |
| แผนก              | MRTA_User       | Business Impact       | ~                     |